## **INSTRUCTIONS FOR VOICE RECORDINGS (VR)**

## **IOS - (iPHONE)**

- 1. To send a voice recording on an iPhone
- 2. Go to the Voice Memos app
- 3. In the list of recordings, tap the recording you want to share
- 4. Tap Share
- 5. Choose a sharing option
- 6. Select or enter a recipient
- 7. Tap Done

## ANDROID\*

- 1. Open your phone's built-in voice recorder app (it might be called "Voice Recorder" or something similar).
- 2. Record your message and save it.
- 3. Open the saved recording, tap the share button (usually three dots or an open triangle), and choose to share via email.

## **\*NOTES FOR ANDROID USERS**

Steps to find the voice recorder app

- Open your app drawer
- Look for an app labeled "Voice Recorder" or "Sound Recorder"
- If it's not visible, you can use your phone's search function to locate the app

If you don't have a voice recorder on the ANDROID you can use a Third-Party App (e.g., Vocal):

- Install: Install a third-party app like Vocal that allows you to record and send voice messages via email.
- **Record:** Open the app and record your message.
- Send: Use the app's features to send the voice message via email.